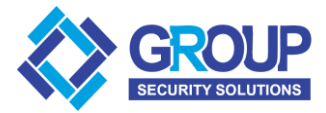

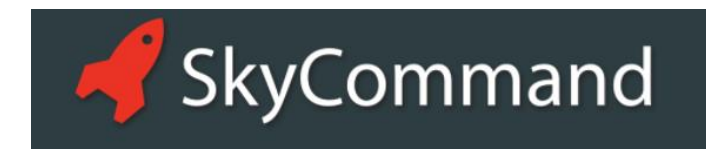

## **USER GUIDE**

If you don't have an account you must register one with the Inner range Sky Command website <u>https://skycommand.com.au/skycommand/signup</u>

Sign up to Sky Command and enter in your details

| Signup to                                  | o SkyCommand                                                                           |
|--------------------------------------------|----------------------------------------------------------------------------------------|
| By Creating a new Sky<br>SkyCommand mobile | yCommand Account you will be able to access the<br>apps and this website               |
| Create a New Ad                            | ccount                                                                                 |
| Full Name                                  |                                                                                        |
| Email                                      |                                                                                        |
| Mobile No                                  | Your Email address is used to sign into SkyCommand Mobile phone number in local format |
| Verify                                     | I'm not a robot                                                                        |
|                                            |                                                                                        |
|                                            | Create                                                                                 |
|                                            |                                                                                        |

Click create and you will receive an email confirmation shortly. Your email should look like the one below. Click on the link to activate your account

|      | 🖂 Menu Sky Command Account Activation 🗕 🗆 3                                                                                                    |
|------|----------------------------------------------------------------------------------------------------|
|      | Reply ≪ Reply All → Forward → O Mark → II Delete + ↓                                                                                                    |
|      | Sky Command Account Activation                                                                                                    |
|      | from skycommand@onext.com.au         44837 PM           to michaelg@patronscan.com.au         4-4637 PM                                                                                                    |
|      | Dear Group Administration , ,                                                                                                    |
|      | Welcome to SkyCommand by Inner Range, please follow the instructions below to activate your account.                                                                                                    |
| Link | Click the link below to activate your account using our secure server:<br>https://skycommand.com.au/skycommand/ActivateAccount?activate=1&token=a7kmFn12FtvFQ1yHA0_PA2                                                                                                    |
|      | If you did not sign up for a SkyCommand account with Inner Range you can safely ignore this email.                                                                                                    |
|      | If clicking the above link doesn't seem to work, you can copy and paste the link into your browser's address window, or retype it there. If you are still having difficulties accessing your account. Please contact support@innerange.com.                                                                                              |
|      | Note: Inner Range will never e-mail you and ask you to disclose or verify your SkyCommand password, credit card, or banking account<br>number. If you receive a suspicious e-mail with a link to update your account information, do not click on the linkinstead, report the e-mail<br>to <u>abuse@innerange.com</u> for investigation. |
|      | Cheers,                                                                                                    |
|      | The people at Inner Range                                                                                                    |
|      |                                                                                                    |
|      |                                                                                                    |
|      |                                                                                                    |

Your account will then be activated.

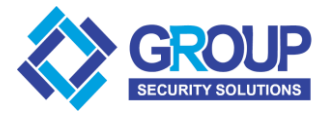

Log into SKY COMMAND with the correct email and password.

If you are using a smartphone to login you can download the app from the apple app store or google play store.

| 📌 SkyCommand                                                       |
|--------------------------------------------------------------------|
|                                                                    |
| Sign in to SkyCommand<br>Account Details                           |
| A test@test.com.au                                                 |
|                                                                    |
| Remember Me                                                        |
| Sign in                                                            |
| Forgot your password?<br>Don't have a SkyCommand Account?          |
|                                                                    |
| www.innerrange.com<br>Finnerrange<br>Utelligent Security Solutions |
| SkyCommand V3.0.2.5036 - © 2017 Inner Range Pty. Ltd.              |

Once you have logged in you can control devices or sites. The number of sites you can view will depend on your access and how many sites are registered with SKY COMMAND. Select your site or device.

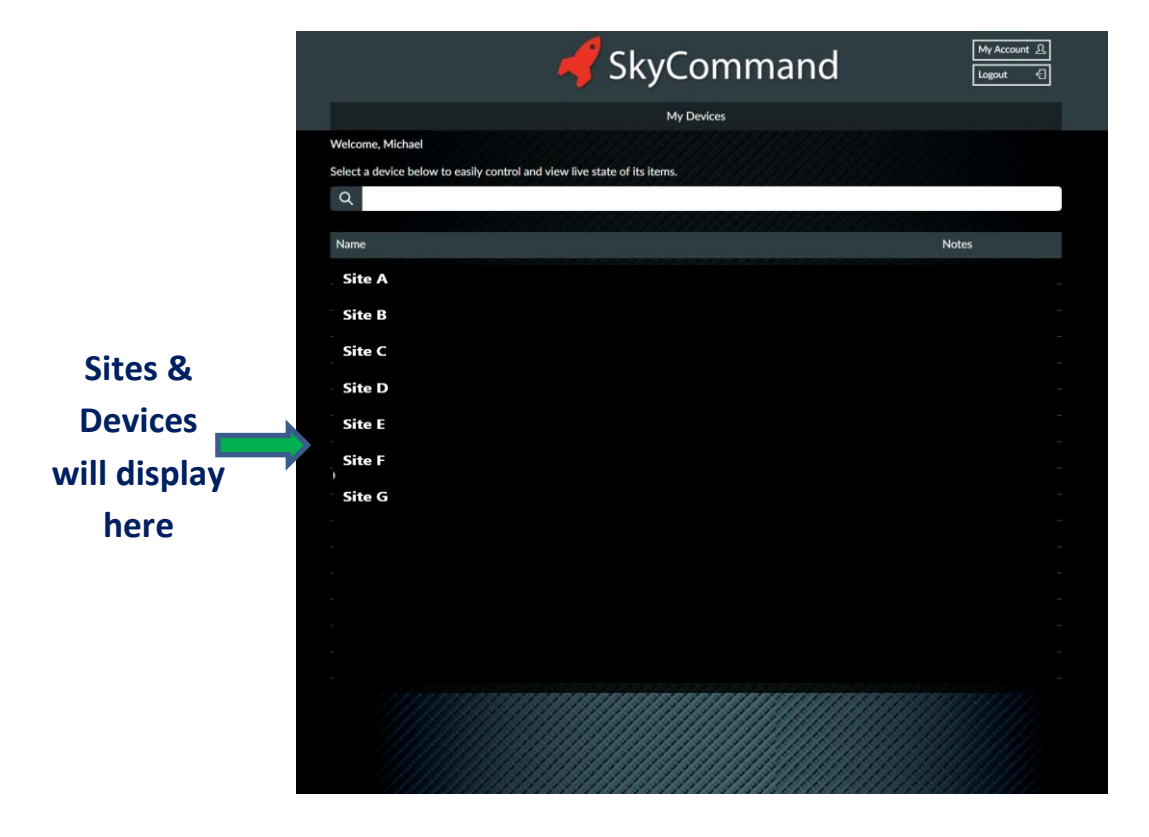

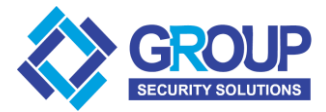

## Your programmed commands and status will be displayed.

| Control ACME Office                    |          |                |
|----------------------------------------|----------|----------------|
| Back to Device List Show Event History |          |                |
| Name                                   | Status   | Actions        |
| Comms Room Door                        | On       | Lock<br>Unlock |
| General Office Doors                   | Off      | Lock<br>Unlock |
| 🕜 Lab Area                             | Disarmed | Arm Disarm     |
| U Lab Door                             | On       | Lock<br>Unlock |
| Office Area                            | Disarmed | Arm Disarm     |
| U Tanks Room Door                      | On       | Lock           |

Select or click the required action or you can see the security panels recent events by selecting the "Show Event History"

Depending on your internet connection speed device status may take a few seconds to load

To go back to the site or device list select or click "Back to Device List"

To use any of the above functions you must have an Inner range IP STU and a valid monitoring account. Contact us for more information.